## Now What? Tools

To find the Now What? Tools:

- Using your iDevice tap on the mClass app, log in and go to Web Reports
- Using a PC go to mclasshome.com, log in, click DIBELS Next, you will find Now What? Tools at the top of the page on the right hand side.

| Leonora McCarrey<br>Arcadia Elementar<br>2013-201 |                         | mCLASS®:<br>DIBELS Next®                                           |              |     |                            | \$                        |
|---------------------------------------------------|-------------------------|--------------------------------------------------------------------|--------------|-----|----------------------------|---------------------------|
|                                                   |                         | DIBELS/lext                                                        |              | ۰ I | Leonora McCarrey * 者 🚍 ? 🛙 | Now What? ▼<br>Show Key ¥ |
| Training                                          | Reporting               | TOK PUAR                                                           | Ne           |     |                            |                           |
|                                                   | <b>G</b><br>Sync Status | Storytelling still matters in<br>high-tech world<br>Read Article » | a Contact Us |     |                            |                           |
|                                                   |                         | • • • •                                                            |              |     |                            |                           |

 Clicking on Now What? Tools will bring a new menu with your options. Clicking on any of those links will bring you to a new page.

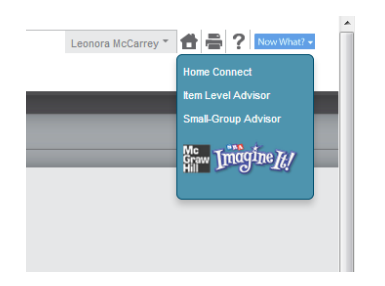

## Home Connect

Home Connect allows the teacher to generate and print letters for parents. Parent letters explain the student's scores, the tests, and provide activities parents can do with their child.

| (I) CLASS                         |                  |                 | Leonora McCarrey | Home   Support   Log Out |  |  |  |  |  |
|-----------------------------------|------------------|-----------------|------------------|--------------------------|--|--|--|--|--|
| Granite School District Stansbury | Elementary       | First Grade P 🔻 | BOY MOY EOY      | Help                     |  |  |  |  |  |
| Home Connect: BOY Parent Letters  |                  |                 |                  |                          |  |  |  |  |  |
|                                   | Generate Letters |                 |                  |                          |  |  |  |  |  |
|                                   | English          | Spanish         |                  |                          |  |  |  |  |  |
|                                   | 🔲 (select all)   | (select all)    |                  |                          |  |  |  |  |  |
| ALONSO, ROSI                      |                  |                 |                  |                          |  |  |  |  |  |
| CASTANEDA, KAROL                  |                  |                 |                  |                          |  |  |  |  |  |
| ENOS, SELINA                      |                  |                 |                  |                          |  |  |  |  |  |

Make sure you click the box for the appropriate language for the student before clicking generate at the bottom.

## **Small Group Advisor**

After you click on the Small Group Advisor link, a new window will appear

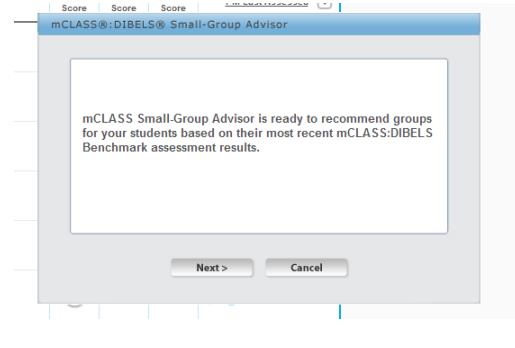

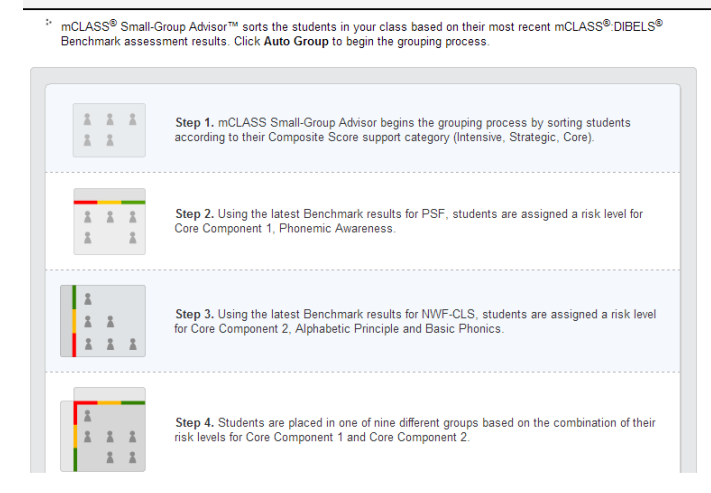

The second window details how mClass would group your students based on the

various scores from the DIBELS benchmark assessment.

After clicking Auto Generate, your new groupings will appear.

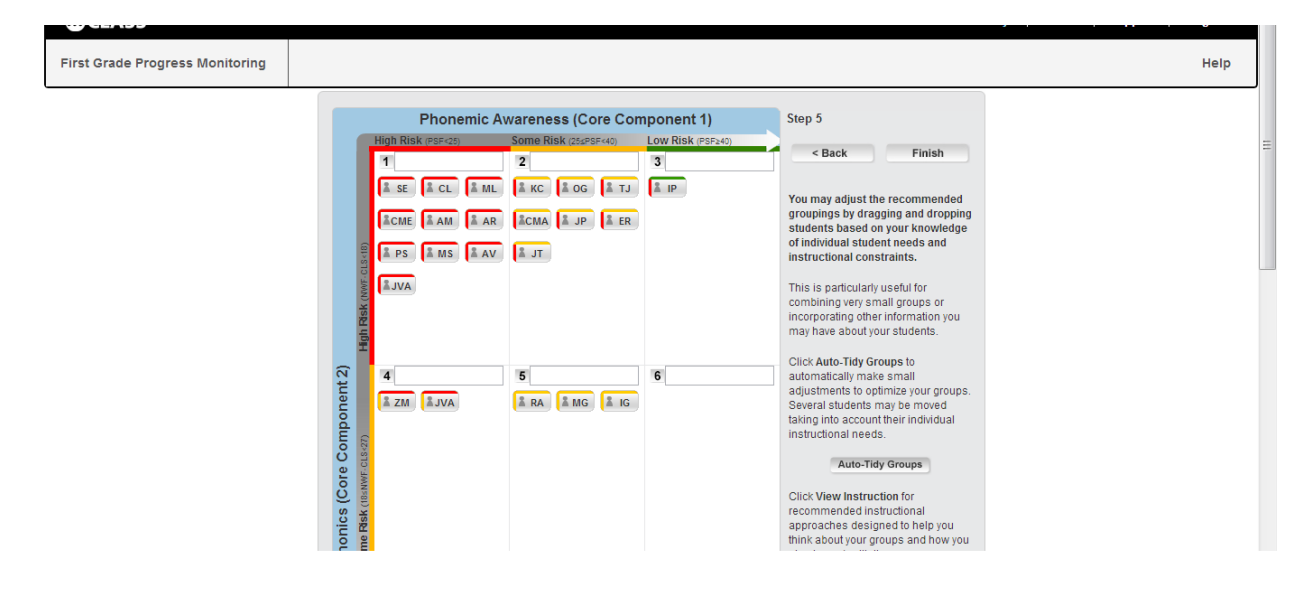

## Imagine It!

Provides sample activities, along with Imagine It! lessons which would be helpful practice for the student.

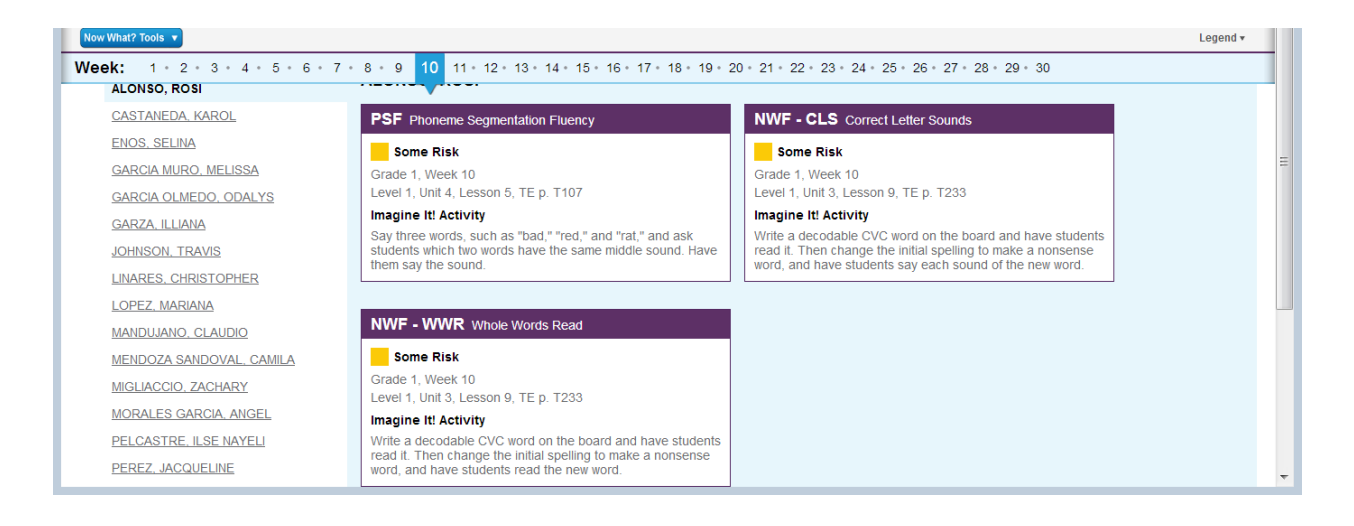